### 福岡中央銀行インターネットモバイルバンキング ハードウェアトークンご利用開始までの操作マニュアル

ご注意!:ハードウェアトークンご利用は事前に営業店窓口での書面でのお申し込みが必要です。 本操作は、ハードウェアトークン(パスワード生成機)がお手元に届いてから行ってください。

| 一 福岡中央銀行インターネットバンキング - Windows Internet Explorer                | feating in re-station (Edit-r) - mount     | and .                                                |                                          |
|-----------------------------------------------------------------|--------------------------------------------|------------------------------------------------------|------------------------------------------|
| 🚱 💭 🗢 🈥 https://test.parasol.anser.ne.jp/ib/inquiry/BZN050Dispa | itch.do?ServerID=PSTA0203&B=0582&r 👻 🔒 Ver | iSign によって認証 🔄 🍫 🗙 🔱 Google                          | + م                                      |
| 🚖 お気に入り 🌈 福岡中央銀行インターネットバンキ                                      |                                            | ● ● ● ● ● ● ● ● ● ● ● ● ● ● ● ● ● ● ●                | <u>オ</u> ーフティ( <u>S</u> ) ▼ <sup>≫</sup> |
| 一福岡中央銀行                                                         | 文字サイズを<br>変更する あ あ                         | ログイン後のトップ画面より                                        | ·                                        |
| ▲ ホーム 残高・<br>明細照会 振込・振替 税金・各種料<br>払込(ペイシ                        | 名金の<br>デー) お客様情報変更                         | お客様情報変更のタブをクリック                                      |                                          |
| お客様登録内容確認・変更                                                    |                                            | 0<br>ワンタイムパスワードの設定ができます。※パソコン                        | 1                                        |
| ログインID変更                                                        |                                            | をご利用のお客様は「ワンタイムパスワード」または<br>「メール通知パスワード」のいずれかのご利用が必須 |                                          |
| 連絡先変更                                                           |                                            | となります。                                               | =                                        |
| セレクトEメールアドレス設定                                                  | <b>手順2</b>                                 |                                                      |                                          |
| パスワード変更                                                         | リンタイムパスワード設定                               | ボタン                                                  |                                          |
| ワンタイムパスワード設定                                                    | をクリック                                      |                                                      |                                          |
| メール通知パスワード設定                                                    |                                            |                                                      |                                          |
| 振込・振替限度額変更                                                      |                                            | _                                                    |                                          |
|                                                                 |                                            | ×                                                    |                                          |
|                                                                 |                                            |                                                      |                                          |
|                                                                 |                                            |                                                      |                                          |
|                                                                 |                                            |                                                      |                                          |
| ページが表示されました                                                     |                                            | ● インターネット   保護モード: 無効                                | ▼ € 130% ▼                               |

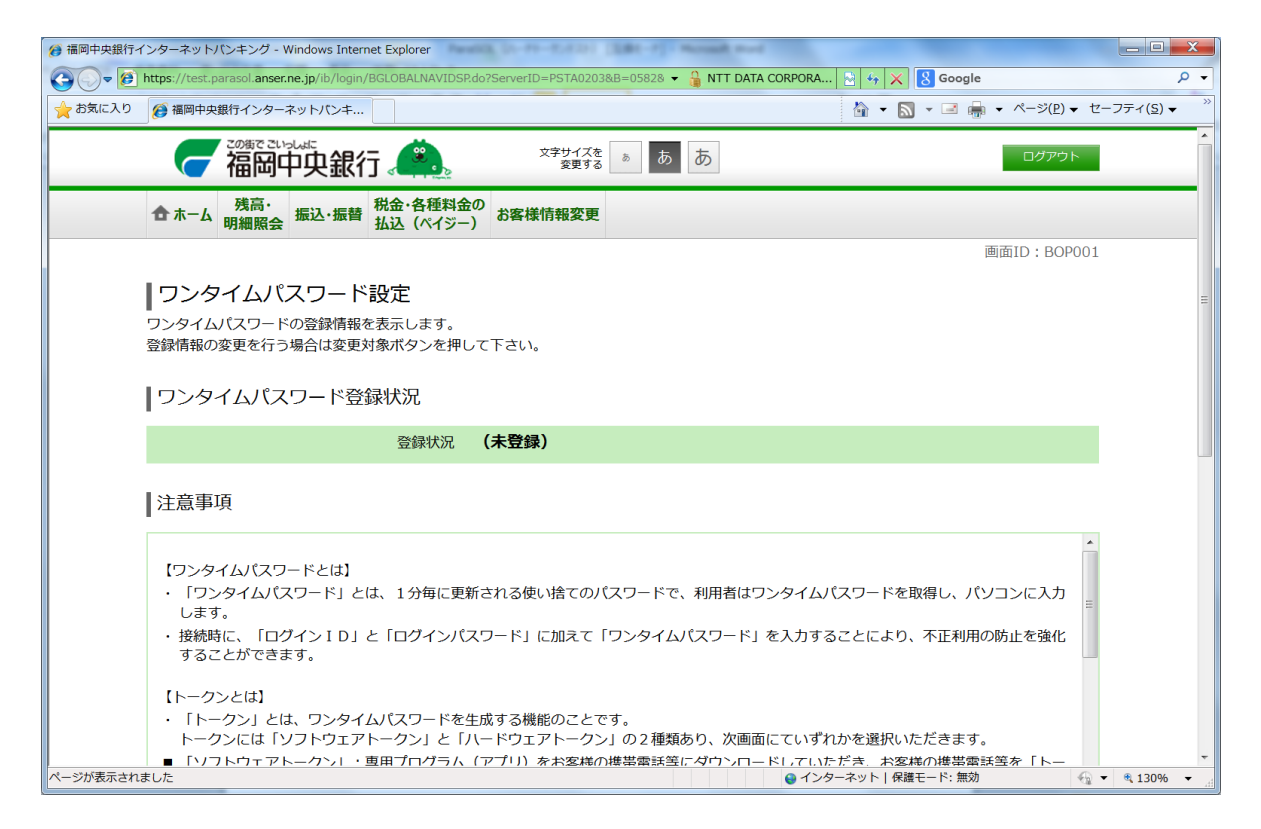

↓画面を下にスクロールしてください

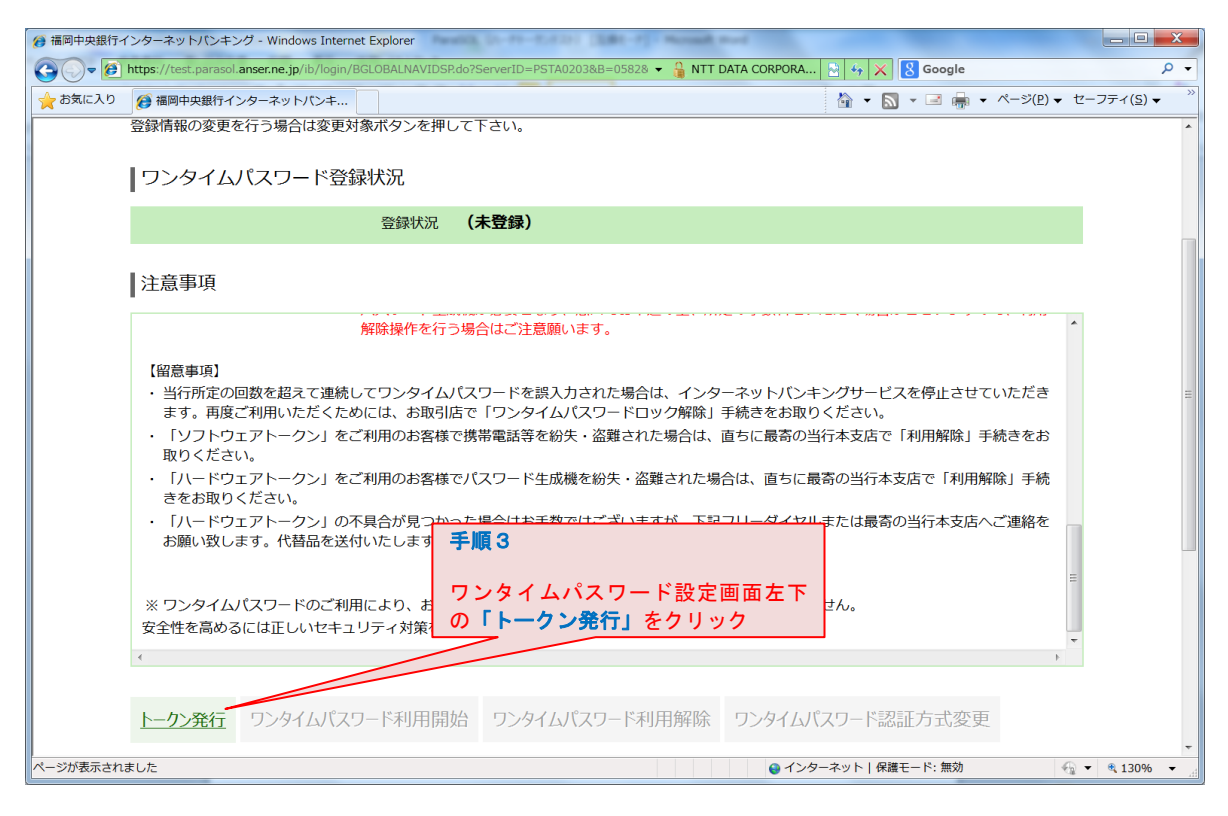

#### <u>既にメール通知パスワードをご利用中のお客様は、操作中にメール通知パスワードが送信され</u> <u>メール通知パスワードの追加入力が必要となる場合がございますのでご注意願います。</u>

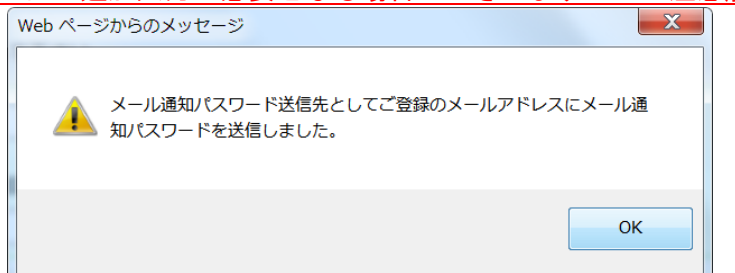

| () 福岡中央銀行インターネットパンキング - Windows Internet Explorer                                                                                                    | A-PP-RATE [EBR-P] Mount and                                        |                                                   |
|----------------------------------------------------------------------------------------------------|--------------------------------------------------------------------|---------------------------------------------------|
| Correction of the state of the state of the | erID=PSTA0203&B=0582&r= 👻 🔒 NTT DATA CORPORA                       | 🔄 47 🗙 🞖 Google 🖉 🗸                               |
| 🚖 お気に入り 🧭 福岡中央銀行インターネットパンキ                                                                                                    |                                                                    | A ▼ ■ = = ページ(P) ▼ セーフティ(S) ▼ <sup>&gt;&gt;</sup> |
| 一福岡中央銀行 🤐                                                                                                    | 文字サイズを<br>変更する あ あ あ                                               | -<br>ログアウト                                        |
| 合ホーム 残高・<br>明細照会 振込・振替 税金・各種料金の<br>払込(ペイジー) ま                                                                                                    | 客樣情報変更                                                             |                                                   |
|                                                                                                    |                                                                    | 画面ID: BOT010                                      |
| トークン発行 (選択)<br>トークンの種類を選択して下さい。                                                                                                    |                                                                    | E                                                 |
| トークンの選択                                                                                                    | 手順 4                                                               |                                                   |
| 選択 ソフトウェアトークン                                                                                                    | 」 トークン発行(選択)画面で<br>┐ <b>「ハードウェアトークン」を選</b>                         | 択クリック                                             |
| 選択 ハードウェアトークン                                                                                                    |                                                                    |                                                   |
| <ul> <li>「ソフトウェアトークン」:</li> <li>専用ブログラム(アプリ)をお客様の携帯電話等にろ</li> <li>使用する端末へ初期設定を行っていただくことにより</li> <li>お客様の携帯電話が「トークン」となるため専用の/</li> </ul>                                                                                                    | プウンロードしていただき、お客様の携帯電話等を<br>)すぐにご利用開始できます。<br>(スワード生成機を持ち歩く手間が省けます。 | 「トークン」として利用いたします。                                 |
| ■「八一ドウェアトークン」:<br>東田のパフロードたば燃を「トークン」として利用し                                                                                                    |                                                                    |                                                   |
| ・ マボルロにはインターネットでの操作の前に、最寄のさ                                                                                                    | ッとします。<br>「店窓口で書面でのお由込が必要となります」                                    |                                                   |
| ・お手元にパスワード生成機が到着してからご利用開始<br>(窓口でのお申込後1週間程度で郵送させていただき                                                                                                    | さできます。<br>きできます。<br>きます。)                                          |                                                   |
| <ul> <li>・セキュリティ上の観点より一度利用解除したトークン</li> </ul>                                                                                                    | の再利用はできません。                                                        |                                                   |
| ・トークンの面発行には所定の手数料がかかる場合がた                                                                                                    | *ざいます.                                                             | · · · · · · · · · · · · · · · · · · ·             |
| ペーシか衣示されました                                                                                                    | 😜 インタ                                                              | 「ーイット」保護モード: 無効 👘 👻 🔍 130% 💌 🖉                    |

| 行 福岡中央銀行インターネットパンキング - Windows Internet Explorer                                                      |                                      |
|----------------------------------------------------------------------------------------------------|--------------------------------------|
| 🕑 🕞 🔻 🙋 https://test.parasol.anser.ne.jp/ib/login/BOT010Dispatch.do?ServerID=PSTA0203&B=0582&r: 🔻 🔒 N | TT DATA CORPORA 🔄 🍫 🗙 Google 🖉 🗸     |
| ☆ お気に入り  愛 福岡中央銀行インターネットバンキ                                                                           |                                      |
| ツ海流云 ゴム心(パインー)                                                                                        | ·                                    |
|                                                                                                    | 画面ID:BOT501                          |
|                                                                                                    |                                      |
|                                                                                                    |                                      |
| ハードウェアトークン発行確認 ハードウェアトークン発行完了                                                                         |                                      |
| ハードウェアトーク、友発行します                                                                                      |                                      |
| 確認用パスワードを入力し、「トークンを発行する」ボタンを押して下さい。                                                                   |                                      |
|                                                                                                    |                                      |
| 注意事項                                                                                                  |                                      |
| -                                                                                                    | =                                    |
| 【お手元にパスワード生成機がないお客様へ】                                                                                 |                                      |
| ・ご利用には本操作(トークン発行)の前に、最寄の本支店窓口で書面でのハードウェ                                                               | アトークン利用申込が必要となります。書面でのお申込を           |
| されていない状態で本画面以降の操作を続けられて受付完了となっても、送付先の住<br>お送りすることができませんのでご注意願います。                                     | 7 手順5                                |
|                                                                                                    |                                      |
| 確認用パスワードの入力                                                                                           | ハートウェアトークン光行唯認画                      |
|                                                                                                    | 国じ催認用ハスワートを入力し、 「」 たいた発行する。ギカンた      |
|                                                                                                    | 「トークノを光行りる」小グノを                      |
|                                                                                                    |                                      |
|                                                                                                    | $\neg$                               |
|                                                                                                    |                                      |
| 申込を中止するトークン                                                                                           | を発行する                                |
| =                                                                                                    |                                      |
| 床Q                                                                                                    | -                                    |
| ページが表示されました                                                                                           | 😜 インターネット   保護モード: 無効 🛛 🖓 ▼ 🔍 130% 👻 |

| 愛 福岡中央銀行インターネットパンキング - Windows Internet Explorer                                                                       |                                                                                                    |
|----------------------------------------------------------------------------------------------------|----------------------------------------------------------------------------------------------------|
| 🚱 🕞 👻 🍘 https://test.parasol.anser.ne.jp/ib/login/BOT501Dispatch.do?ServerID=PSTA0203&B=0582&r 👻 🔓 NTT DAT             | TA CORPORA 🔄 🍫 🗙 Google 🛛 🔎 👻                                                                                    |
| ★ お気に入り ● 福岡中央銀行インターネットパンキ                                                                                             |                                                                                                    |
|                                                                                                    | ▲<br>ログアウト                                                                                                    |
| ★ホーム 残高・<br>明細照会 振込・振替 払込(ペイジー) お客様情報変更                                                                                | 手順6                                                                                                    |
| トークン発行(ハードウェアトークン発行完了)<br>ハードウェアトークン発行確認<br>ハードウェアトークン発行症認<br>ハードウェアトークン発行を受け付けました。<br>引き続きワンタイムバスワード利用開始のお手続きをお願いします。 | ハードウェアトークン発行完了画面で<br>「 <b>ワンタイムパスワード申請内容選択へ」</b><br>ボタンをクリック                                                     |
| ワンタイムパスワード申請内容選択へ                                                                                                    |                                                                                                    |
|                                                                                                    |                                                                                                    |
| ページが表示されました                                                                                                    | <ul> <li>Q インターネット   保護モード: 無効</li> <li>④ マ 弐 130% ▼     <li>■ 130% ▼     <li>■ 130% ▼     </li> </li></li></ul> |

## <u>引き続きワンタイムパスワード設定を行います。</u>

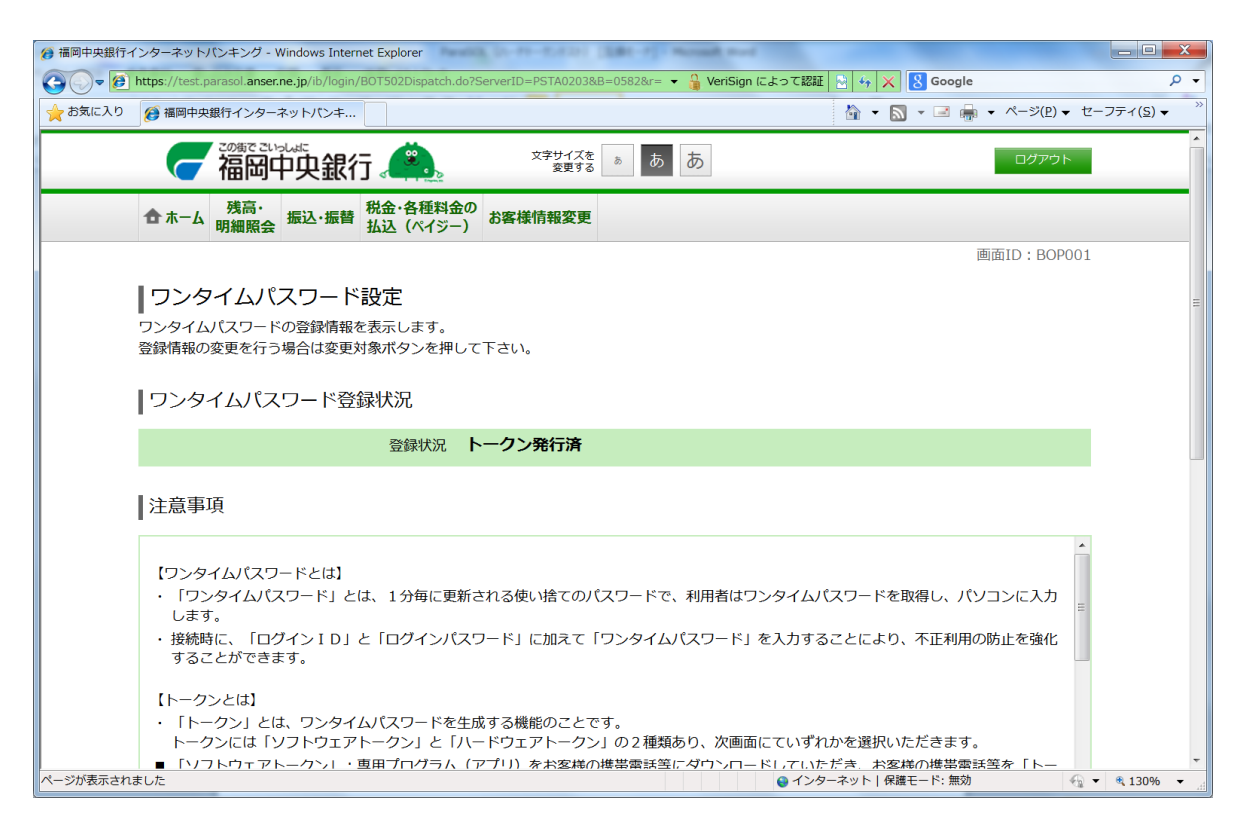

↓画面を下にスクロールしてください

| 後 福岡中央銀行インターネットパンキング - Windows Internet Explorer                                                                                                    |                                                                                                    |
|----------------------------------------------------------------------------------------------------|----------------------------------------------------------------------------------------------------|
| Coor Mattheward Contraction Contraction Co | =0582&rr 👻 🔒 NTT DATA CORPORA 🔄 🍫 🗙 8 Google                                                                                                    |
| ☆ お気に入り ● 福岡中央銀行インターネットパンキ                                                                                                    | $ \widehat{}_{\mathbb{I}} \bullet \overline{}_{\mathbb{I}} \bullet \mathbb{I}_{\mathbb{I}} = \widehat{}_{\mathbb{I}} \bullet \mathbb{I}_{\mathbb{I}} \bullet \mathbb{I}_{\mathbb$ |
| きをお取りください。 <b>手順 7</b>                                                                                                    |                                                                                                    |
| ・「ハードウェアトークン」の不具合                                                                                                    | 最寄の当行本支店へご連絡を                                                                                                    |
| お願い致します。「心智品を达付いにワンダイムハスワー                                                                                                    |                                                                                                    |
| 「リンタイムハスリ                                                                                                    | ート利用開始」をクリック                                                                                                    |
| ※ ワンタイムパスワードのご利用によ                                                                                                    |                                                                                                    |
| Q EIT CONSICILE UNC + 197 + MRCOM                                                                                                    |                                                                                                    |
|                                                                                                    |                                                                                                    |
|                                                                                                    | - ド利田邸陸 ロンタイルパフロード認証方式亦再                                                                                                    |
|                                                                                                    | 「利用性味」リンテロバスノー記皿リコル支配                                                                                                    |
|                                                                                                    |                                                                                                    |
| トップページへ                                                                                                    |                                                                                                    |
|                                                                                                    |                                                                                                    |
| 本サービスについてのご相談・お問い合わせ                                                                                                    |                                                                                                    |
| ************************************                                                                                                    | イヤルまたはメールにてお気軽にお問い合わせください。                                                                                                    |
|                                                                                                    |                                                                                                    |
| 0120-750-207                                                                                                    | 受付時間 9:00 ~ 17:00                                                                                                    |
|                                                                                                    | (ににし、銀1)芯山が未口で除さより。)                                                                                                    |
| 受付時間外につきましては電子メールサービスをご利用願います。                                                                                                    |                                                                                                    |
| 専用電子メールアドレス <u>tukuokachuobank@dream.com</u>                                                                                                    |                                                                                                    |
|                                                                                                    |                                                                                                    |
| Copyright @ 2014 THE FUKUOKA CHUO BANK I TD All Rights Reserved.                                                                                                    | · · · · · · · · · · · · · · · · · · ·                                                                                                    |
| ページが表示されました                                                                                                    | ● インターネット   保護モード: 無効 🍫 🔍 130% 👻                                                                                                    |

#### <u>お手元に到着したハードウェアトークン(パスワード生成機)の裏面のシリアル番号(刻印)</u> および表面の液晶画面内に表示中の6桁の数字を入力してください。

| <ul> <li>● 福岡中央銀行インターネットパンキング - Windows Internet Explorer</li> <li>● 金 かちに入り ● 福岡中央銀行インターネットパンキング - Windows Internet Explorer</li> </ul> | 246557595                                                          |                                                                                           |
|----------------------------------------------------------------------------------------------------|--------------------------------------------------------------------|-------------------------------------------------------------------------------------------|
|                                                                                                    | 文字サイズを あ あ                                                         |                                                                                           |
|                                                                                                    | 1<br>1<br>1<br>1<br>1<br>1<br>1<br>1<br>1<br>1<br>1<br>1<br>1<br>1 | 画面ID:BOK501                                                                               |
| トークンに記載されているシリアル番号とワン-<br>「利用開始する」ボタンを押して下さい。<br>シリアル番号の入力                                                                               | タイムパスワードを入力し、                                                      | <b>手順8</b><br>ハードウェアトークン裏面のシリアル番号<br>と表面の液晶画面内に表示中の6桁の数字<br>を入力して「利用開始する」をクリック            |
| [必須] シリアル番号<br>(半角数字8~12桁)<br>ワンタイムパスワードの入力                                                                                              | 246557595                                                          | * ワンタイムバスワードは 60 秒ごとに自動生成され<br>ます。入力の際は液晶左端のインジケータの残り<br>時間にご注意ください。<br>(10 秒毎に1 目盛り減ります) |
| [必須] ワンタイムパスワード<br>(半角数字)                                                                                                    | •••••                                                              |                                                                                           |
| 中                                                                                                    | 込を中止する 利用開                                                         | 始する<br>● インターネット   保羅モード: 無効 ④ ◆ ◆ 130% ◆ _                                               |

# ハードウェアトークン完了画面が出力されれば登録完了です。

| ⑦ 福岡中央銀行インターネットパンキング - Windows Internet Explorer                                                                   |                                    |                                 |
|----------------------------------------------------------------------------------------------------|------------------------------------|---------------------------------|
| 💽 🕞 🖉 https://test.parasol.anser.ne.jp/ib/login/BOK501Dispatch.do?ServerID=PSTA0203&B=0582&r- 🗸 🔓 NTT DATA CORPORA | ✤ X Boogle                         | + م                             |
| ☆ お気に入り 愛 福岡中央銀行インターネットパンキ                                                                                         | î • 🔊 • 🖃 🖷 • ページ( <u>P</u> ) • セ- | -フティ( <u>s</u> ) ▼ <sup>≫</sup> |
|                                                                                                    | ログアウト                              | Î                               |
| ▲ ホーム 残高・<br>明細照会 振込・振替 税金・各種料金の<br>払込(ペイジー) お客様情報変更                                                               |                                    |                                 |
|                                                                                                    | 画面ID: BOK502                       |                                 |
| ┃ ワンタイムパスワード利用開始(ハードウェアトークン完了)                                                                                     |                                    |                                 |
| ハードウェアトークン確認)ハードウェアトークン完了                                                                                          |                                    | =                               |
| 以下の内容でワンタイムパスワード利用開始登録を受付けました。                                                                                     |                                    |                                 |
| トークン情報                                                                                                    |                                    |                                 |
| シリアル番号 246557595<br>有効期限 2021年08月31日 09時00分                                                                        |                                    |                                 |
| ワンタイムパスワード申請内容選択へ                                                                                                  |                                    |                                 |
|                                                                                                    |                                    |                                 |
|                                                                                                    |                                    |                                 |
|                                                                                                    |                                    |                                 |
| ページが表示されました ● インターネ:                                                                                               | ット   保護モード: 無効 🍡 🔹                 | • 🔍 130% 👻 🔡                    |